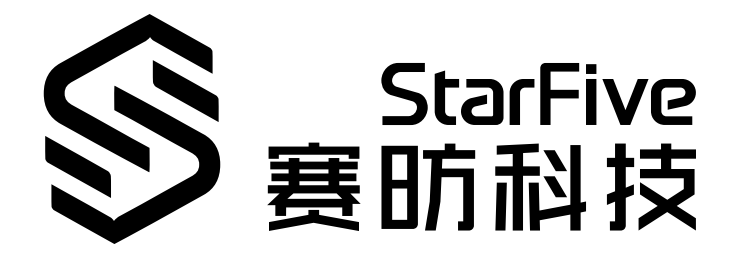

# 昉·惊鸿-7110启动手册

防·星光 2 版本: 1.4 日期: 2024/12/11 Doc ID: JH7110-BUGCH-001

# 法律声明

阅读本文件前的重要法律告知。

#### 版权注释

版权 ©广东赛昉科技有限公司, 2023。版权所有。

本文档中的说明均基于"视为正确"提供,可能包含部分错误。内容可能因产品开发而定期更新或修订。广东赛昉科技有限公司 (以下简称"赛昉科技")保留对本协议中的任何内容进行更改的权利,恕不另行通知。

赛昉科技明确否认任何形式的担保、解释和条件,无论是明示的还是默示的,包括但不限于适销性、特定用途适用性和 非侵权的担保或条件。

赛昉科技无需承担因应用或使用任何产品或电路而产生的任何责任,并明确表示无需承担任何及所有连带责任,包括但 不限于间接、偶然、特殊、惩戒性或由此造成的损害。

本文件中的所有材料受版权保护,为赛昉科技所有。不得以任何方式修改、编辑或断章取义本文件中的说明,本文件或 其任何部分仅限用于内部使用或教育培训。

### 联系我们:

地址: 广东省佛山市顺德区大良街道云路社区昊阳路2号A区S201室

网站: <u>http://www.starfivetech.com</u>

邮箱:

- <u>sales@starfivetech.com</u>(销售)
- <u>support@starfivetech.com</u> (支持)

# 前言

关于本指南和技术支持信息

### 关于本手册

本手册主要为赛昉科技 昉·惊鸿-7110用户和合作伙伴提供启动昉·惊鸿-7110 SoC和昉·星光 2单板计算机的深度理解。

### 修订历史

#### Table 0-1 修订历史

| 版本    | 发布说明       | 修订                                                       |
|-------|------------|----------------------------------------------------------|
| 1.4   | 2024/12/11 | 更新了 <u>启动流程内存映射 (on page 13)</u> 章节。                     |
| 1.3   | 2023/11/06 | 更新了启动顺序。                                                 |
| 1.2   | 2023/07/14 | 由于赛昉科技不再建议昉·惊鸿-7110用户直接从SD卡和eMMC引导,因此删除了所有相关描述并更新了启动流程图。 |
| 1.1.3 | 2023/05/10 | 更新了 <u>防星光 2启动模式设置 (on page 14)</u> 。                    |
| 1.1.2 | 2022/02/02 | 小改动。更正 <u>启动地址分配 (on page 7</u> )中偏移值的错误。                |
| 1.1.1 | 2022/01/19 | 小改动。删除了同样在其他文件中交付的重复部分。                                  |
| 1.1   | 2022/01/18 | 细化启动过程并重新发布。                                             |
| 1.0   | 2022/01/16 | 首次发布。                                                    |

### 注释和注意事项

•

• (

本指南中可能会出现以下注释和注意事项:

- *i* Tip: 建议如何在某个主题或步骤中应用信息。
- ・ 

  Note: 解释某个特例或阐释一个重要的点。
  - Ⅰmportant: 指出与某个主题或步骤有关的重要信息。
  - CAUTION:
    - 表明某个操作或步骤可能会导致数据丢失、安全问题或性能问题。
  - Warning:
    - 表明某个操作或步骤可能导致物理伤害或硬件损坏。

# Contents

| st of Tables5  |  |
|----------------|--|
| st of Figures  |  |
| 律声明2           |  |
| [言3            |  |
| 简介7            |  |
| 1.1. 概述        |  |
| 1.2. 启动资源      |  |
| 1.3. 启动地址分配    |  |
| 1.4. BootROM   |  |
| 1.5. SPL       |  |
| 1.6. OpenSBI   |  |
| 1.7. U-Boot    |  |
| 启动流程12         |  |
| 启动流程内存映射       |  |
| 昉·星光 2启动模式设置14 |  |

# List of Tables

| Table 0-1 修订历史             | 3  |
|----------------------------|----|
| Table 1-1 启动源选择的值          | 7  |
| Table 1-2 16 M Flash启动地址分配 | 7  |
| Table 1-3 SD/eMMC启动地址分配    | 8  |
| Table 1-4 BootROM加载源       | 9  |
| Table 4-1 启动模式设置           | 14 |

### <sub>目录</sub> List of Figures

| 9 |
|---|
|   |
|   |
|   |
|   |
|   |
|   |
| - |

# 1. 简介

### 1.1. 概述

本文件旨在:

- •介绍在昉·惊鸿-7110上启动Linux操作系统的所有启动阶段。
- •提供了关于如何生成镜像包及其位置的说明。
- •提供了关于如何编写不同媒体和引导位置的说明。

本手册参考的源代码基于以下环境:

- OpenSBI v1.2
- •U-Boot版本: 2021.10
- Linux内核版本: 5.15
- •硬件开发板: 昉·星光2 (1.2 A/1.3 B)

Note:

对于不同的U-Boot或Linux内核版本,以上信息可能略有不同。

### 文件位置

找到包含以下信息的昉·惊鸿-7110软件开发工具包(SDK)。

- 代码仓: <u>https://github.com/starfive-tech/VisionFive2</u>
- 分支: JH7110\_VisionFive2\_devel
- Tag: 选择最新的tag。例如, VF2\_v2.11.5比VF2\_v2.10.10更新。

### 1.2. 启动资源

电源域AON\_RGPIO用于选择启动Vector和BootLoader源,并为获取BootLoader镜像提供多种方法。 防·惊鸿-7110 SoC可以从下表中列出的任一源代码启动,并由AON\_RGPIO[1,0](0x1702002c)进行选择。

| 处理器 | BootROM        | 启动Vector       | 源列表                       |
|-----|----------------|----------------|---------------------------|
| U74 | 0x00_2A00_0000 | 0x00_1301_0000 | Quad SPI NOR flash memory |
|     |                | 0x00_1000_0000 | UARTO                     |

### 1.3. 启动地址分配

下图为16 M Flash的启动地址分配。

### Table 1-2 16 M Flash启动地址分配

| 位移      | 长度      | 描述         |
|---------|---------|------------|
| 0x0     | 0x80000 | SPL        |
| 0xF0000 | 0x10000 | U-Boot环境变量 |

Table 1-2 16 M Flash启动地址分配 (continued)

| 位移       | 长度        | 描述                                          |
|----------|-----------|---------------------------------------------|
| 0x100000 | 0x400000  | <pre>fw_payload.img(OpenSBI + U-Boot)</pre> |
| 0x600000 | 0x1000000 | 保留                                          |

### Note:

自本文档1.2版起, 启动方式不再建议从SD卡或eMMC启动。但为了维护代码结构, 修改以下SD/eMMC启动地 址为"保留"。在设计基于昉·惊鸿-7110的设备时, 请注意这一变化。

#### Table 1-3 SD/eMMC启动地址分配

| 位移          | 长度          | 描述                   | 注释        |
|-------------|-------------|----------------------|-----------|
| 0x0         | 0x200       | GPT PMBR             | 0x4: 备份地址 |
| 0x200       | 0x200       | GPT表头                |           |
| 0x400       | 0x1F_FC00   | 保留                   |           |
| 0x20_0000   | 0x20_0000   | 保留                   | 分区1       |
| 0x40_0000   | 0x40_0000   | 保留                   | 分区2       |
| 0x80_0000   | 0x1240_0000 | Initramfs + UEnv.txt | 分区3       |
| 0x12C0_0000 | 磁盘结束        | 系统rootfs             | 分区4       |

### 1.4. BootROM

BootROM是一个硬编码的启动程序,在防·惊鸿-7110上以0x2A00\_0000的地址偏移量写入。该程序主要用于加载和执行 辅助程序加载器(SPL)。

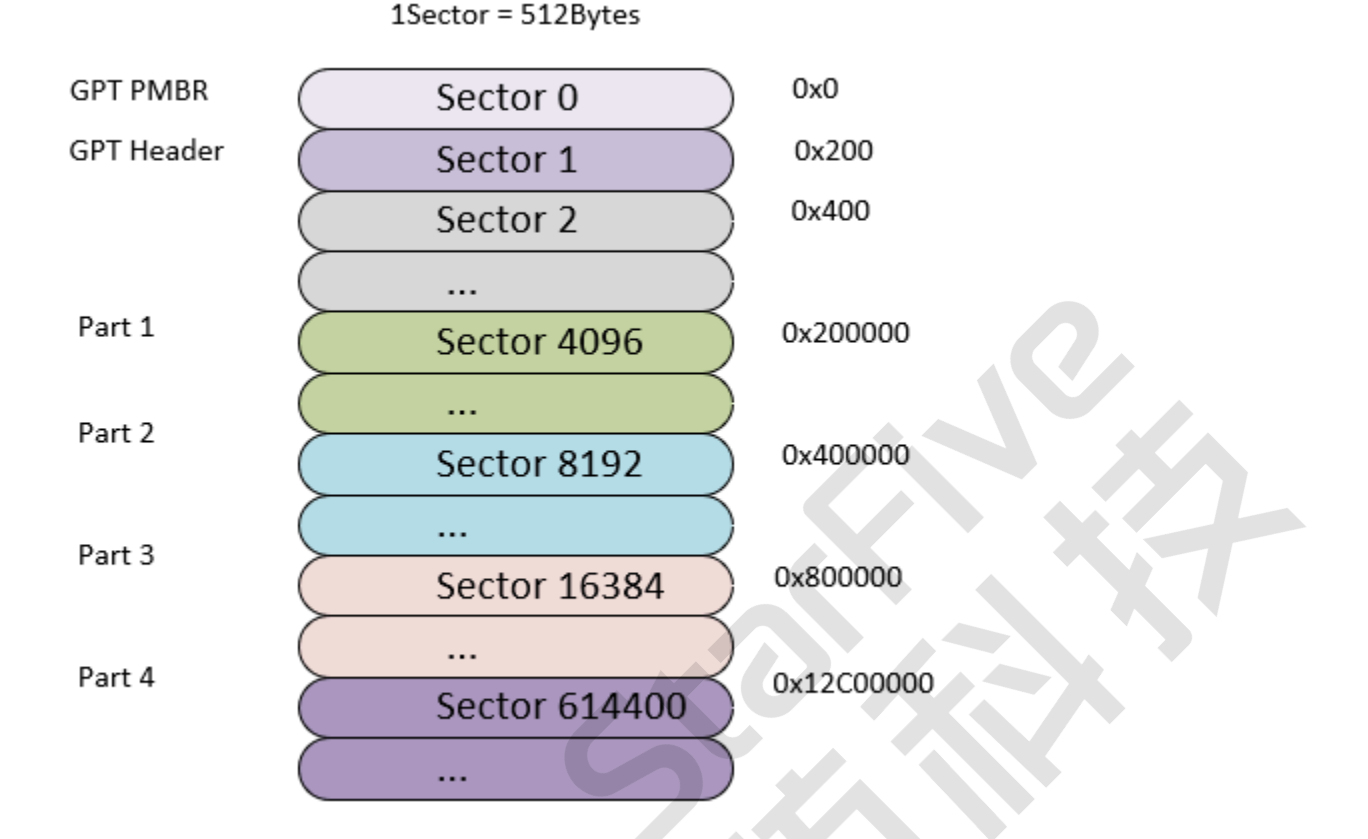

BootROM使开发人员能够通过将SPL读取到SRAM(0x8000000)来插入来自不同介质访问的程序,包括QSPI flash和 UART。

通过使用AON\_RGPIO[1,0](0x1702002c)的位,开发人员可以确认他们的启动模式。

下表解释了BootROM如何加载源。

### Table 1-4 BootROM加载源

| RGPIO1 | RGPIO0 | 启动源                            | 注释                                                                                                  |
|--------|--------|--------------------------------|----------------------------------------------------------------------------------------------------|
| 0x0    | 0x0    | Quad SPI NOR flash mem-<br>ory | 从扇区0读取SPL                                                                                           |
| 0x1    | 0x1    | UART0                          | 当系统检测到UART的启动模式时,将进入Xmodem接收模式。<br>然后,用户可以使用串行电缆连接在Xmodem模式下导入恢复程<br>序。一旦文件确认传输完成,BootROM将自动运行恢复程序。 |

Note:

除了在BootROM中之外,您还可以在spl\_tool中更改备份地址。

### 1.5. SPL

SPL是一个基于U-boot的启动程序。SPL的主要用途是促进DDR初始化并加载映像文件fw\_payload.img(U-Boot+OpenSBI)。SPL从地址0x100000读取fw\_payload.img,然后将其加载到DDR的地址0x40000000以进行操作。

### 1.6. OpenSBI

9

OpenSBI的二进制文件与U-Boot编译的二进制文件打包,以生成最终的fw\_payload.bin文件。OpenSBI的主要功能包括:

- 为Linux提供基本的系统调用
- 将模式从M模式切换到S模式
- 跳转到0x4020\_0000(位于DDR中)以执行U-Boot

正常输出信息如下图所示。

#### Figure 1-2 OpenSBI输出示例

U-Boot SPL 2021.10-00008-g48be500431-dirty (Jun 28 2023 - 18:39:23 +0800) DDR: 8G version: g8ad50857. Trying to boot from SPI

OpenSBI v1.2

| Platform Name<br>Platform Features<br>Platform HART Count<br>Platform IPI Device<br>Platform Timer Device<br>Platform Console Device<br>Platform HSM Device<br>Platform PMU Device<br>Platform Reboot Device<br>Platform Shutdown Device<br>Platform Suspend Device<br>Firmware Base<br>Firmware Size<br>Firmware RW Offset<br>Runtime SBI Version | <pre>: StarFive VisionFive V2<br/>: medeleg<br/>: 5<br/>: aclint-mswi<br/>: aclint-mtimer @ 4000000Hz<br/>: uart8250<br/>:<br/>:<br/>: pm-reset<br/>: pm-reset<br/>:<br/>: 0x400000000<br/>: 392 KB<br/>: 0x40000<br/>: 1.0</pre> |
|----------------------------------------------------------------------------------------------------|----------------------------------------------------------------------------------------------------|
| Domain0 Name<br>Domain0 Boot HART<br>Domain0 HARTs<br>Domain0 Region00<br>Domain0 Region01<br>Domain0 Region02<br>Domain0 Region03<br>Domain0 Next Address<br>Domain0 Next Arg1<br>Domain0 Next Mode<br>Domain0 SysReset<br>Domain0 SysSuspend                                                                                                    | <pre>: root<br/>: 1<br/>: 0*,1*,2*,3*,4*<br/>: 0x000000002000000-0x0000000000000000000</pre>                                                                                                    |
| Boot HART ID<br>Boot HART Domain<br>Boot HART Priv Version<br>Boot HART Base ISA<br>Boot HART ISA Extensions<br>Boot HART PMP Count<br>Boot HART PMP Granularity<br>Boot HART PMP Address Bits<br>Boot HART MHPM Count<br>Boot HART MIDELEG                                                                                                    | <pre>: 1 : root : v1.11 : rv64imafdcbx : none : 8 : 4096 : 34 : 2 : 0x000000000000222</pre>                                                                                                    |

### 1.7. U-Boot

U-Boot以0x4020\_0000运行,并在S模式下工作。它包含基本的文件系统和常用的外设驱动程序(如 GMAC、UART、QSPI、SDIO等)。U-Boot可以通过ETH(网络)、UART、QSPI、SDIO或NVMe(SSD)加载内核镜 像。

#### Figure 1-3 U-Boot界面

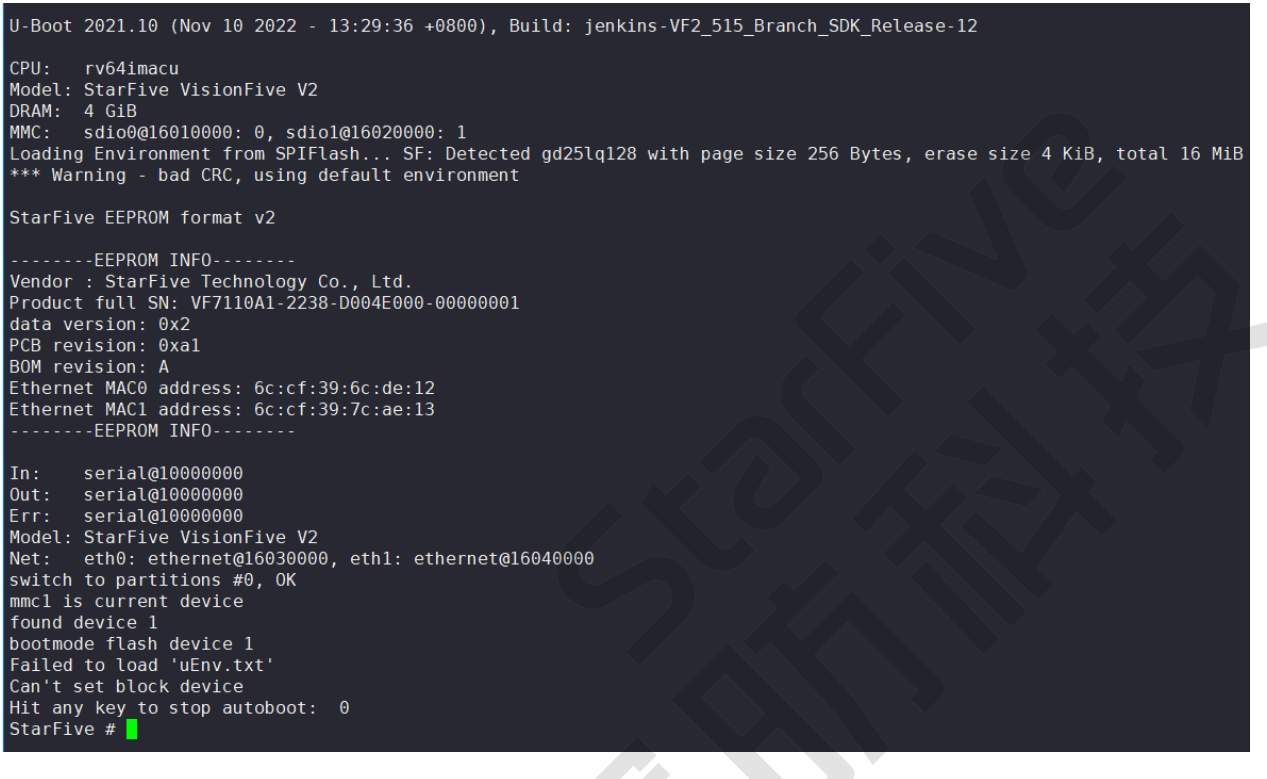

#### Note:

访问<u>RVspace</u>,以确保您能获取赛昉科技最新的文件和安装包。按Enter键确认操作或执行下一个命令。

# 2. 启动流程

本章介绍了防·惊鸿-7110 SoC的一般启动过程,包括用于启动路径等的镜像。

您可以从赛昉科技U-Boot的U-Boot TPL/SPL启动,这是镜像源代码。

下面的级联菜单显示了典型的昉·惊鸿-7110启动流程: BootROM > SPL + Open SBI + U-Boot > Kernel + File System > Boot Complete。

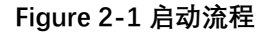

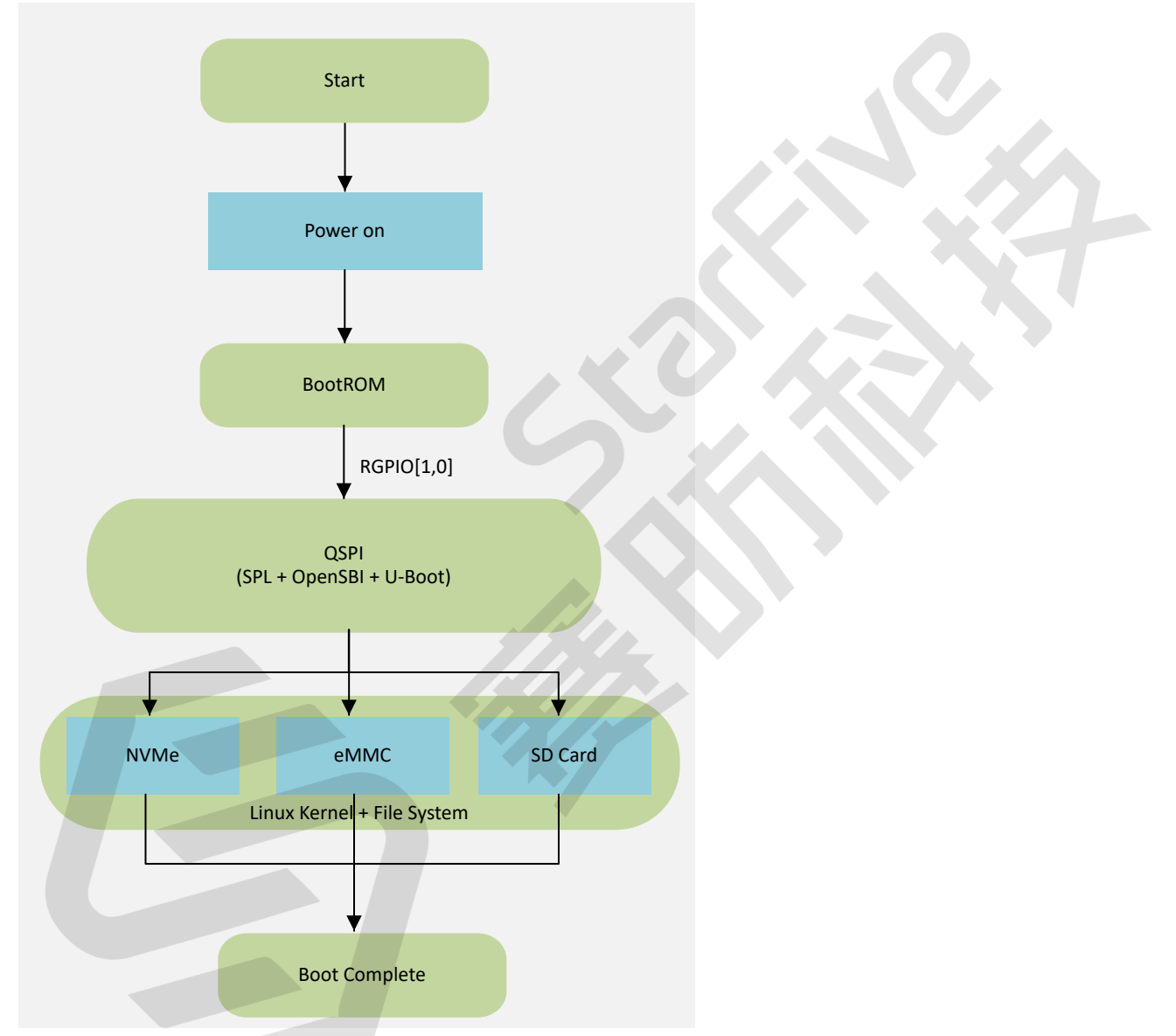

### 启动设备

昉·惊鸿-7110支持以下启动设备。

• QSPI Flash (在SPL + OpenSBI + U-Boot层) + SD Card/eMMC/NVMe (在Kernel + File System 层和后续层)

### > Note:

系统将按顺序检测是否可以从以下设备顺序启动: **SD > eMMC > NVMe**。例如,如果在SD上找到引导程 序, eMMC将被忽略。

# 3. 启动流程内存映射

下图显示了昉·星光 2上昉·惊鸿-7110的启动流程内存映射。

### Figure 3-1 启动流程内存映射

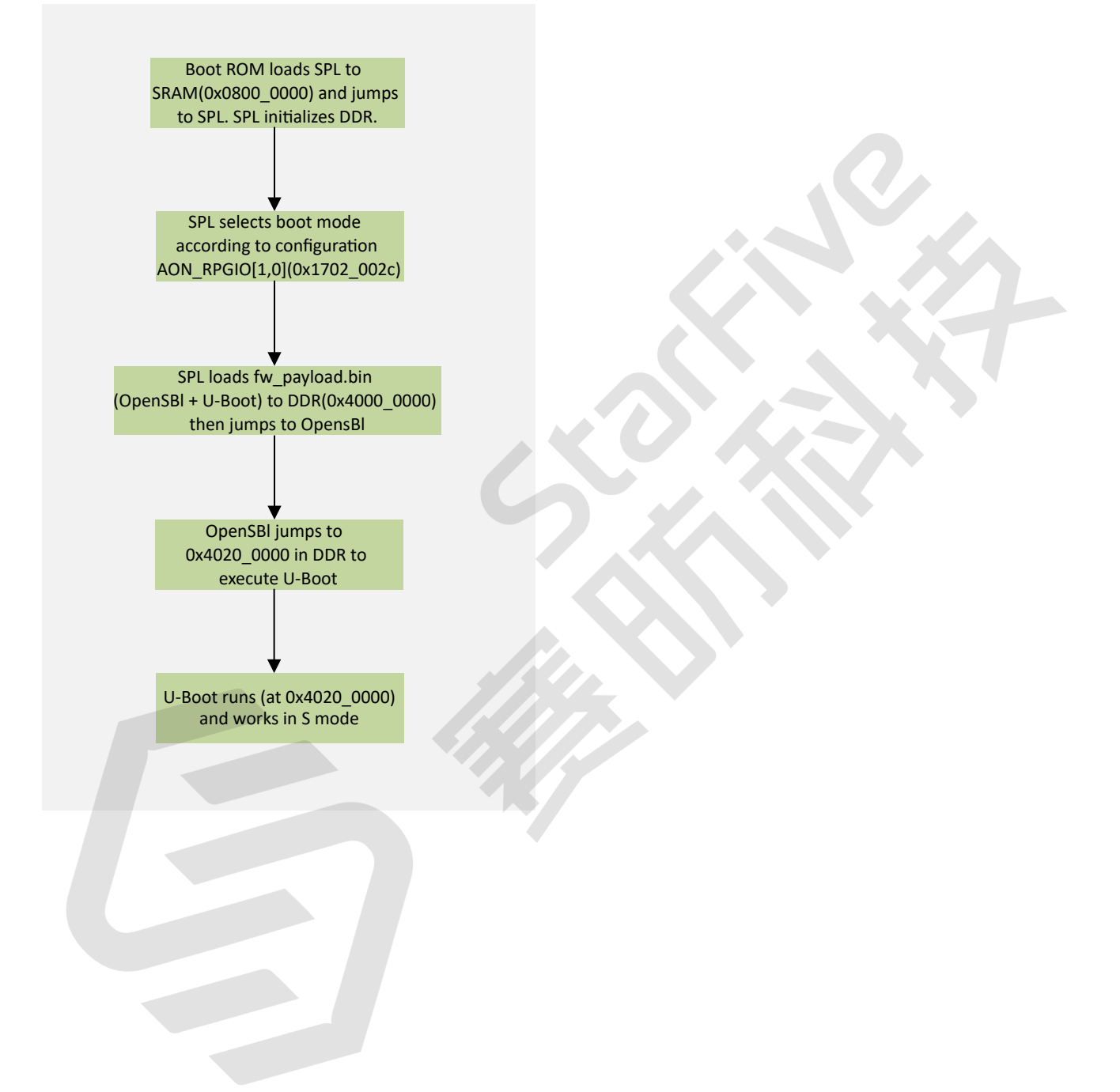

# 4. 昉·星光 2启动模式设置

昉·星光 2提供专门的pin,帮助用户在上电前配置启动模式。以下是可选的启动模式及其详细信息。

### Table 4-1 启动模式设置

| index | 启动模式                 | RGPIO_1 | RGPIO_0 |
|-------|----------------------|---------|---------|
| 1     | 1-bit QSPI Nor Flash | 0 (L)   | 0 (L)   |
| 2     | SDIO3.0              | 0 (L)   | 1 (H)   |
| 3     | eMMC                 | 1 (H)   | 0 (L)   |
| 4     | UART                 | 1 (H)   | 1 (H)   |

#### Note:

赛昉科技建议您使用1-bit QSPI Nor Flash模式启动,因为使用eMMC或SDIO3.0启动模式可能会发生小概率启动失败的情况。如果从eMMC或SDIO3.0启动失败,您可以尝试重启昉·星光 2。

下图显示了启动模式专用pin的位置及其定义。

Figure 4-1 启动模式设置位置

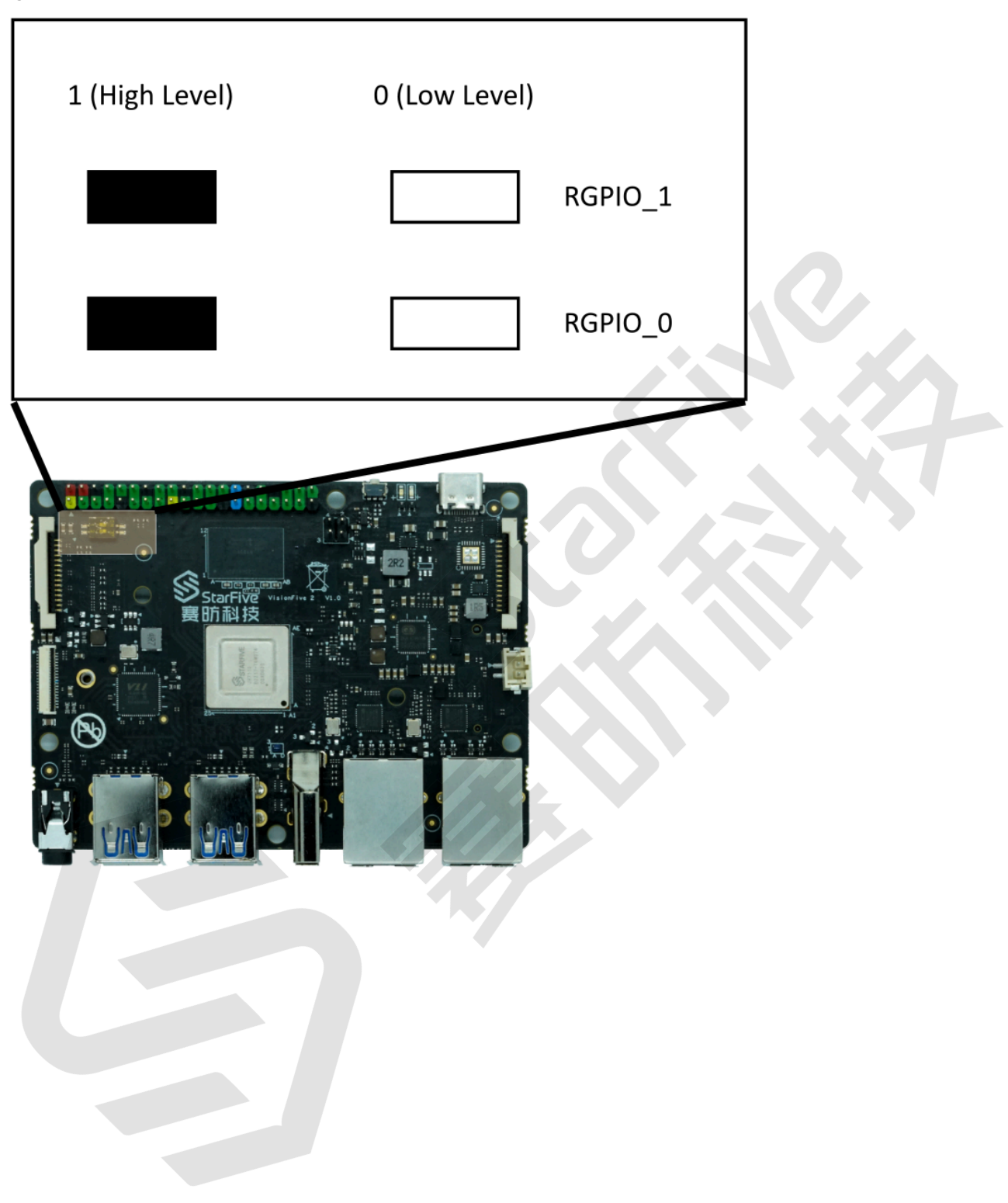

### Figure 4-2 启动模式设置

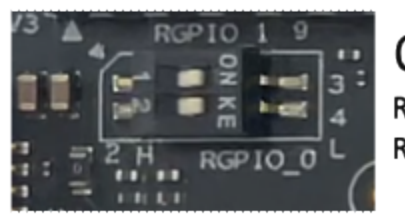

QSPI RGPIO\_1: 0 (L) RGPIO\_0: 0 (L)

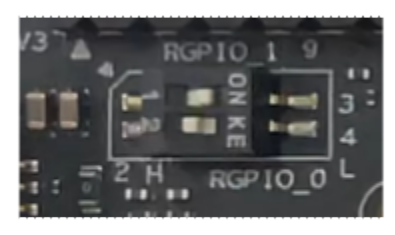

SDIO RGPIO\_1: 0 (L) RGPIO\_0: 1 (H)

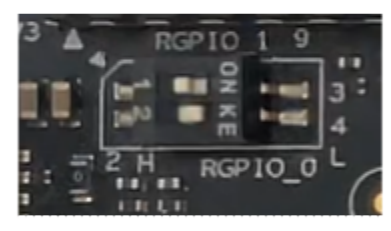

eMMC RGPIO\_1: 1 (H) RGPIO\_0: 0 (L)

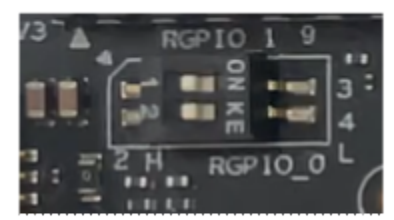

UART RGPIO\_1: 1 (H) RGPIO\_0: 1 (H)

Note: H for high level; L for low level.

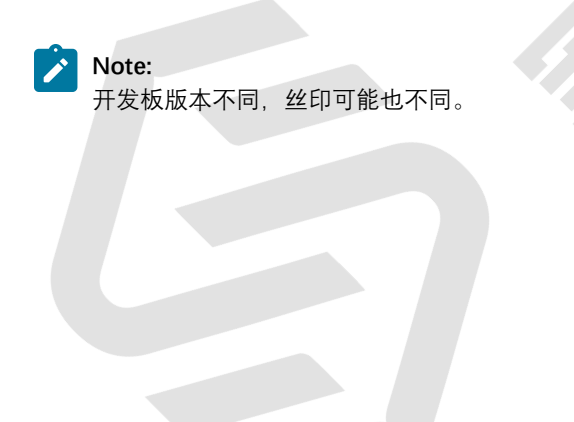